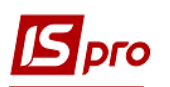

## Создание расчёта корректирования на покупку: общий порядок

Расчеты корректировки по налоговым накладным на покупку, которые зарегистрированы в книге покупок, проводятся в случае изменения базы налогообложения операций по приобретению товаров (работ, услуг). Создание расчета корректировки по налоговой накладной проводится в модуле **Расчеты корригирования на покупку**.

| 🗐 Главное меню                                                                                                    | _ 🗆 🗙 | 🏠 Избранное                                               |
|----------------------------------------------------------------------------------------------------|-------|-----------------------------------------------------------|
| <ul> <li>Бухгалтерский и налоговый учет</li> <li>Главная книга</li> <li>Книга покупок/продаж</li> <li>Книга покупок/продаж</li> <li>Доступ к данным</li> <li>Нал. накладные на покупку</li> <li>Журнал покупок</li> <li>Расчеты корриг. на покупку</li> <li>Нал. накладные на продажу</li> <li>Журнал продаж</li> <li>Расчеты корриг. на продажу</li> <li>Налоговые векселя</li> <li>Картотека налогового кредита</li> <li>Отчеты</li> </ul> |       | Расчеты корриг.<br>на покупку<br>[Книга<br>покупок/продаж |

В реестре документов **Расчет корректирования на покупку** по пункту меню **Реестр/Создать** или по клавише **Ins** создается документ **Расчет корректирования на покупку**, который состоит из заглавной части и двух закладок.

| 🖪 Расчет корректиро                                      | вания на покупку        | / [0 - Документы без ж | урнала]       |                 | _ 0           | Х        |
|----------------------------------------------------------|-------------------------|------------------------|---------------|-----------------|---------------|----------|
| Документ Правка<br>1 1 1 1 1                             | Вид Сервис<br>🕂 дік 🐺 📗 | Популярное ?           | ⊠ ★ 8         | Заг             | лавная часті  | <b>.</b> |
| РАСЧЕТ №<br>Контрагент:<br>Код ИНН:<br>Налоговый кредит: |                         | Код:                   | от 09/03/2021 | 🛄 Дата регистра | ции<br>       |          |
| Тип документа:                                           | РКЕ РК                  | Е - електронний розра  | хунок 🔻       |                 | Расп. Уточ    | н.       |
| Номер регистрации:                                       | <i>I</i>                | от                     | Пер           | есчитать        | Сторонирующая |          |
| Документы                                                | Спецификация            | •                      | — Закладки    | 1               |               |          |
| Дата 🔻 Докумен                                           | IT                      | Номер                  | Сум           | 1Ma (           | Сумма НДС     | ^        |
| Строк: 0                                                 |                         |                        |               |                 |               | ¥        |
| Договор:<br>Форма расчетов:<br>Условия продажи:          |                         | от                     |               |                 |               |          |

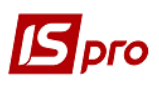

Есть возможность сначала выбора **Контрагента** в заглавной части документа, а затем по данному контрагенту выбирается налоговая накладная на закладке **Документы**. Также можно сначала на закладке **Документы** выбрать налоговую накладную для корректирования, а данные про контрагента появятся автоматически.

Для заполнения заглавной части документа необходимо выполнить следующие действия:

| Расчет корректирования на покупку [0 - Документы без журнала]           | _ 🗆 📈                        |
|-------------------------------------------------------------------------|------------------------------|
| Документ Правка Вид Сервис Популярное ?                                 |                              |
| *> `n `n `2` 12 4¥ 4¥ ₩ 💷 🗊 👅 🕶 🔽 🖸 🖂 ★ 😧                               |                              |
| РАСЧЕТ 1 № 37 / от2 11/10/2021 🔤 Дата                                   | а регистрации 3 11/10/2021 📖 |
| Контрагент: ТОВ "Надія"                                                 |                              |
| Код ИНН: 5 Код: 1                                                       | •                            |
| Налоговый кредит: 6                                                     | G                            |
| Тип документа: 7 РКЕ РКЕ - електронний розрахунок 🕞                     | ⊸ Расп. Уточн.               |
| Номер регистрации: <b>8</b> 457 / <b>1</b> 21 от 11/10/2021 Пересчитать | 9 Сторнирующая               |

1 - заполняется номер расчета, состоящий из двух частей - внутреннего регистрационного номера и дополнительного внешнего значения номера. Регистрационный номер заполняется автоматически в соответствии с установленными правилами автонумерации.

2 - заполняется дата создания расчета, по умолчанию устанавливается текущей датой.

3 - вторая дата является датой регистрации расчета корректировки налоговой накладной в книге покупки.

4 - в поле Контрагент по клавише F3 выбирается контрагент из Справочника контрагентов.

5 - код ИНН указывается автоматически после выбора контрагента.

6 - поле Налоговый кредит заполняется по клавише F3 из справочника Налоговый кредит.

7 - поле Тип документа заполняется по клавише F3. Значение выбирается из списка.

8 - номер и дата регистрации документа отмечается вручную.

9 - при уменьшении налогооблагаемой базы ставится отметка Сторнирующая.

Закладка Документы. На закладке Документы по клавише Ins или пункту меню Документ/Создать прилагается документ, на основании которого проводится корректировка - Налоговая накладная или Товарная накладная по указанному контрагенту в поле Контрагент.

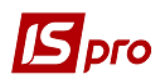

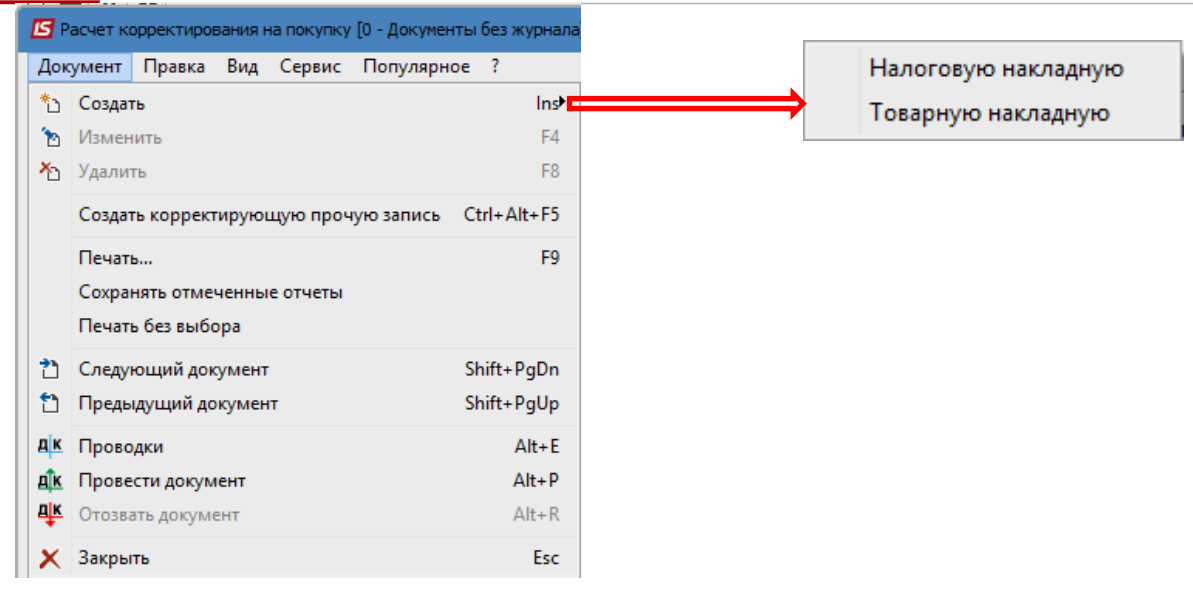

После выбора документа открывается окно **Приходные товарные документы** или **Выбор** налоговых накладных на покупку в зависимости от выбранного документа.

| Выбрана товарная накладная                         | Выбрана налоговая накладная                                             |              |
|----------------------------------------------------|-------------------------------------------------------------------------|--------------|
| 🖸 Приходные товарные документы 🔄 🗉 💽               | Выбор налоговых накладных на покупку                                    | _ 🗆 📘        |
| Реестр Правка Вид Сервис Популярное ?              |                                                                         |              |
| ѷ҇҇Ҹ҄҄҄҄҄҄҄҄҄ ዾፇํ₽₽ д ๚ 🖩 🗗 ▼ 🗶 🗆 😾 😧              | Журнал 🕤 Документы без журнала 👻                                        |              |
| Тип: Накладная 💌 Журнал: 0 Документы без журнала 👻 | Дата вы т Номер по-порядку т Наименование контрагента т Сумна с НДС С С | умма НДС 🔻 🔻 |
| Дата т Номер т Док т Сумма т В т Контрагент т      |                                                                         |              |

После выбора приходной накладной или налоговой накладной на закладке Документы появляется информация про выбранный документ.

| 🖪 Расчет корректирования на покупку [0 - Документы без журнала] 📃 🔳 🔀 |                                                                      |                   |                |                  |               |       |  |  |  |
|-----------------------------------------------------------------------|----------------------------------------------------------------------|-------------------|----------------|------------------|---------------|-------|--|--|--|
| Документ Правка Вид Сервис Популярное ?                               |                                                                      |                   |                |                  |               |       |  |  |  |
| *> *= *= *2 *2* 斗 💷 💷 🗶 🗶 🖅 🎦 🖂 ★ 🚱                                   |                                                                      |                   |                |                  |               |       |  |  |  |
| PACHET №                                                              | 37                                                                   | 1                 | от 11/10/2021  | 🔡 Дата регистрац | ии 11/10/2021 | *     |  |  |  |
| Контрагент:                                                           | ТОВ "Надія"                                                          |                   |                |                  |               | - P   |  |  |  |
| Код ИНН:                                                              |                                                                      |                   | Код: 1         |                  |               |       |  |  |  |
| Налоговый кредит:                                                     |                                                                      |                   |                |                  |               | -     |  |  |  |
| Тип документа:                                                        | РКЕ                                                                  | РКЕ - електронний | розрахунок к 💌 |                  | Pacn. y       | точн. |  |  |  |
| Номер регистрации:                                                    | Номер регистрации: 457 / 1 21 от 11/10/2021 Пересчитать Сторнирующая |                   |                |                  |               |       |  |  |  |
| Документы Спецификация                                                |                                                                      |                   |                |                  |               |       |  |  |  |
| Дата 🔻 Документ Номер Сумма Сумма НДС 🔺                               |                                                                      |                   |                |                  |               |       |  |  |  |
| 01/03/2021 <mark>НнПок</mark>                                         | 01/03/2021 НнПок 63 37440.00 6240.00                                 |                   |                |                  |               |       |  |  |  |

Закладка Спецификация. На данной закладке отображаются все позиции товаров, работ, услуг, содержащиеся в документе-основании.

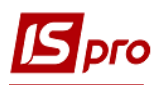

|   |   | Документы Спецификация |          |                    |                  |   |
|---|---|------------------------|----------|--------------------|------------------|---|
|   | Ŧ | ▲ Наименование         | Ставка 🔻 | Отклонение ст-ти 🔻 | Отклонение НДС 🔻 | ~ |
| 1 | L | Диван                  | 20%      | 0.00               | 0.00             |   |
| 3 | 3 | Крісло офісне          | 20%      | 0.00               | 0.00             |   |
| 2 | 2 | Шафа                   | 20%      | 0.00               | 0.00             |   |

На закладке Спецификация корректировка проводится в два этапа:

первый этап - аннулирование данных по позиции, которую нужно откорректировать (цена, количество, номенклатура)

второй этап - создание новых данных по позиции, которая корректируется.

Выбираем позицию, согласно которой нужно сделать корректировки. По клавиши Ins открывается окно Корректировка. В поле Причина из справочника Причины корригирования выбираем необходимое.

| В Расчет корректирова | ания на покупку | [0 - Докумен | нты без журнала]   |             |             | _ 🗆 🗌         | ×        | Выбор п | ричины корригировани | a                          | ×            |
|-----------------------|-----------------|--------------|--------------------|-------------|-------------|---------------|----------|---------|----------------------|----------------------------|--------------|
| Документ Правка       | Вид Сервис      | Популярн     | oe ?               |             |             |               |          | Доку    | нт Сервис ?          |                            |              |
| ъ 🐂 🔁 🗂 🛝 🛋           | k 🕸 💾 📳         | II 6 T       | 🗶 🖻 🖂 ★            | 0           |             |               |          | 0       | KIDDITE Ctrl+Enter   |                            |              |
|                       |                 |              |                    |             | Decidence   | 11/10/2021    | 9        | 7       | Reports Carrienter   |                            |              |
| PACHET INE 3          | / /             |              | 01 11/1            | 0/2021 Mara | регистрации | 11/10/2021    | <u> </u> | 🗙 Вь    | ыход Esc             |                            |              |
| контрагент:           | ОВ "Надія"      |              |                    | 1           |             | *             | -/       | 101     | Зміна ціни           |                            | ~            |
| Код ИНН:              |                 |              | Код: 1             |             |             |               |          | 102     | Зміна кількості      |                            |              |
| Налоговый кредит:     |                 |              |                    |             |             | /             | -        | 103     | Повернення товару а  | бо авансових платежів      |              |
| Тип документа: Р      | KE PKE          | - електронн  | ний розрахунок к 🔻 |             |             | ]Pacn. 🗌 Ууоч | н.       | 104     | Зміна номенклатури   |                            |              |
| Номер регистрации:    | 457 /           | 1 21 01      | 11/10/2021         | Пересчитать | Сто         | орнирующа     |          | 201     | Коригування зведено  | ої податкової накладної, с | кладеної ві  |
|                       |                 |              |                    |             |             |               | _        | 202     | Коригування зведено  | ої податкової накладної, с | кладеної ві  |
| документы С           | ецификация      |              |                    |             |             | _/            | _        | 203     | "Коригування зведен  | юї податкової накладної, е | складеної ві |
| • Наименование        | -               | Ставка       | • Отклонение ст-т  | и 🔻 Откл    | юнение НДС  | *             | ^        | 204     | Коригування податко  | ової накладної, складеної  | при здійсне  |
| 1 Диван               |                 | 20%          |                    | 0.00        |             | 0.00          |          | 301     | Виправлення помилки  | и (пункт 24 Порядку запов  | знення пода  |
| 2 Шафа                |                 | 20%          |                    | 0.00        | /           | 0.00          | _        | 302     | Усунення неоднознач  | ностей                     |              |
| Корректировка         |                 |              |                    |             |             | ×             |          | 303     | Зменшення обсягу пр  | и нульовій кількості       |              |
| Артикул               | 47              | Стан         | ка НЛС 20%         |             |             |               |          | 304     | Зменшення кількості  | при нульовому обсягу       |              |
|                       | 0               |              | 2070               |             | ATT 6       |               |          |         |                      |                            |              |
| паиненование          | Диван           |              | Атрибуты:          | (прибуты:   | IU          | Строк: 12     |          |         | ~                    |                            |              |
| Дата корректир.       | 11/10/2021      |              |                    | <b>~</b>    | 1.          |               |          |         |                      | OK                         | Отмена       |
| Причина               |                 |              |                    | O           | 2           |               |          |         |                      |                            |              |
|                       | В докуме        | нте          | Отклонение +/-     | Результат   | 3.          |               |          |         |                      |                            |              |
| Количество в шт       | ▼ 3.00000       | 0            | 0.000000           | 3.000000    | 4.          |               |          |         |                      |                            |              |
| Цена                  | 500             | 0.000000     | 0.000000           | 5000.000000 | 5.          |               | Γ.       |         |                      |                            |              |
| Сумма                 |                 | 15000.00     | 0.00               | 15000.00    | 6.          |               |          |         |                      |                            |              |
| База налогообл.       |                 | 15000.00     | 0.00               | 15000.00    | 7.          |               |          |         |                      |                            |              |
| ндс                   |                 | 3000.00      | 0.00               | 3000.00     | 8.          |               | L        |         |                      |                            |              |
|                       |                 |              |                    |             |             |               |          |         |                      |                            |              |
|                       |                 |              |                    |             | ОК          | Отмена        |          |         |                      |                            |              |
| 1                     |                 |              |                    |             |             |               |          |         |                      |                            |              |

В справочнике **Причины корректирования** сохранены коды 302-304, которые уже не действуют с 01.10.2021 г. Это обусловлено возникновением необходимости редактирования/создания расчётов корректировок в прошлых периодах.

В отдельных заметках рассматривается порядок создания расчетов корректировок на покупку по разным причинам.